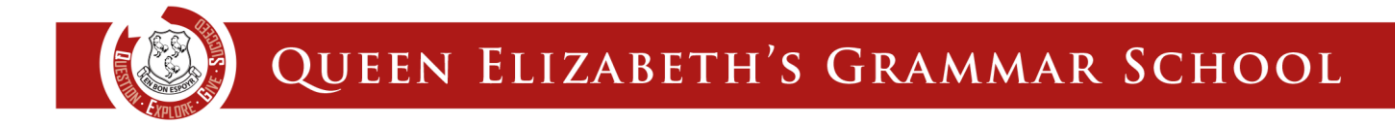

## How to reset your Go4Schools password (students only)

### 1 | Go to <u>www.go4schools.com</u> and click 'Students'

|                                          | AWARD CA                       | TEGORY:<br>ship & Management Solutions | Trusts     | Governors       | Schools Students Parents   |
|------------------------------------------|--------------------------------|----------------------------------------|------------|-----------------|----------------------------|
| Home Pupil Tracking School Statistics Ca | ase Studies Brochures MIS      | About Us Partners Hub Sch              | nools CPD  | Careers Price   | cing Contact Free Demo     |
| Core Markbooks Attendance Behaviour Prog | gress Reports Parental Engager | nent Homework Seating Plans            | Mobile App | Starter Versior | n Trust View Governor View |

#### 2 | Click 'Forgotten your Password?'

| In order to login, you will need to use the email<br>address that your school holds for you.<br>If you don't have a password yet, or have<br>forgotten your password, you can request a<br>password reset email using the First-time User?<br>and Forgotten your Password? links | Password:  Remember my email address  Sign in |
|----------------------------------------------------------------------------------------------------|-----------------------------------------------|
| If you are having problems logging on,                                                                                                    | First-time User?                              |
| please contact your school.                                                                                                    | Forgotten your Password?                      |

#### 3| Type your school email address into the email address box and click 'Send password reset link'

| 1 | Forgotten your Password?                                                                                                    |  |  |  |
|---|----------------------------------------------------------------------------------------------------|--|--|--|
|   | If you have forgotten your password, you can reset it by entering your email address.                                                                                                |  |  |  |
| - | Email address, username@queenelizabeths.derbyshire.sch.uk                                                                                                    |  |  |  |
| 1 | Please note, if you are having problems with your password please contact your school. For Data Protection reasons we are unable to divulge or set passwords for students ourselves. |  |  |  |
|   | Send password reset link Cancel                                                                                                    |  |  |  |
|   |                                                                                                    |  |  |  |

#### 4 | Login to your school email via www.qegs.email

# 5 | Find the email from no-reply@go4schools.com (check your junk/spam folder) and follow the instructions within the email to reset your password.

Please Note: you may need to copy and paste the link into a new browser tab if the link is not clickable.